# Rušení naúčtovaných poplatků

Zrušením se poplatek zcela smaže z historie čtenářských poplatků. Tuto volbu je vhodné aplikovat, pokud by poplatek naúčtován neprávem. Poplatek může zrušit pouze zaměstnanec s příslušným oprávněním.

Při rušení poplatků je důležité pamatovat na to, že každý poplatek se může skládat z více poplatků. Např. pokud se v přehledu naúčtovaných poplatků zobrazuje poplatek za zpozdné konkrétní knihy za pět dnů přičemž poplatek za zpozdné činí 1 kč za den, je v přehledu poplatků zobrazen jako jeden poplatek 5 Kč za zpozdné. Skládá se však z pěti poplatků (jeden poplatek za každý dne zpoždění). Složený poplatek může vzniknout také pokud přidáme k nějakému existujícímu poplatku další poplatek (viz Naúčtování poplatku).

### Zrušení poplatku jako celku

- 1. Zaškrtněte poplatek, který chcete zrušit.
- 2. Klikněte na tlačítko "Akce"
- 3. Z nabídky vyberte položku ("Zrušit všechny poplatky").

| K platbě celkem:<br>Celkem naúčtováno:<br>Dosud zaplaceno celkem                                                             | latbě celkem: <b>15.00 Kč</b> Přeplatek:<br>kem naúčtováno: 17.00 Kč Záloha<br>sud zaplaceno celkem 2.00 Kč V rámci relaci |                                          | eplatek: 0.00 Kč<br>iloha 0.00 Kč<br>rámci relace zrušeno: 0.00 Kč |                                  | Zaplatit poplatek                                           |           |                |               | Hotově                |  |  |
|----------------------------------------------------------------------------------------------------|----------------------------------------------------------------------------------------------------|------------------------------------------|--------------------------------------------------------------------|----------------------------------|-------------------------------------------------------------|-----------|----------------|---------------|-----------------------|--|--|
| K platbě za vybrané položky: 10.00 Kč<br>Za vybrané položky naúčtováno: 10.00 Kč<br>Již zaplaceno za vybrané položky 0.00 Kč |                                                                                                    | Nevyřízená platba:<br>Při platbě vrátit: | 0.00 Kë<br>0.00 Kë                                                 | Čislo šeku<br>Při platbě přijatc |                                                             |           | šeku<br>řijato | Holove        |                       |  |  |
|                                                                                                    |                                                                                                    |                                          |                                                                    | Ρ                                | řidat poz                                                   | námku     | 。<br>ر         | Provést platb | u                     |  |  |
| Naúčtovat poplatek Histo                                                                                                    | orie Označit vš                                                                                                    | echny přeplatky                          |                                                                    |                                  | H4 4                                                        | • •       | Akce -         | Řádků 25 🗸    | Strana 1 🗸 👻          |  |  |
| č. 🗏 Status Nevyřízená Mist                                                                                                  | to naúčiČárový kó                                                                                                    | d Název Typ poplatk Umístění             | Vlastnická I Signat                                                | ura Typ                          | Vytiskr                                                     | out dokl  | ady            | Začátek Po    | platek č. Dlužná část |  |  |
| 1 S0.00 JAE                                                                                                    | 3-KN                                                                                                    | (Test) Te                                |                                                                    | grocery                          | Zrušit                                                      | /šechny   | poplatky       | 1.05.20 15    | 3000 \$10.00          |  |  |
| 2 S0.00 JAE                                                                                                    | 3-KN                                                                                                    | (Test) Te                                |                                                                    | grocery                          | Nastav                                                      | it na nul | u .            | 1.05.20 15    | 3001 \$5.00           |  |  |
|                                                                                                    |                                                                                                    |                                          |                                                                    | Převést zůs                      | Refundovat<br>t zůs<br>Přidat poplatek<br>Zobrazení detailů |           |                | platbě Poče   | t položek 1           |  |  |

4. V dialogovém okně potvrďte zrušení poplatku.

**Pozor!** Pokud je jako celek zrušen poplatek, který se skládá z více dílčích poplatků a jeden nebo více z nich už byly zaplaceny (např. byla zaplacena část nabíhajícího zpozdného za některé dni), zruší se poplatek jako celek, tj. včetně těch dílčích poplatků, které už byly zaplaceny. To způsobí, že v kontě čtenáře vznikne přeplatek.

**Příklad:** Čtenář zaplatí zpozdné za 10 dní (při zpozdném 1 Kč za den), ale nevrátí dlužný dokument. Po dvou dnech mu na kontě naběhne zpozdné za další 2 dny. V přehledu poplatků se za nevrácený dokument zobrazuje výše dlužného poplatku jako 2 Kč. Pokud bychom v této chvíli poplatek zrušili jako celek, tj. volbou "Zrušit všechny platby", nezrušily by se pouze 2 Kč, které dosud nebyly zaplaceny, nýbrž všechny jednodenní poplatky vázané na tento konkrétní dokument, tj. celkem 12 Kč. Protože čtenář již zaplatil 10 Kč, těchto 10 Kč by se zobrazilo jako přeplatek na kontě čtenáře.

### Zrušení dílčí složky poplatku

- 1. Zatrhněte poplatek, u kterého chcete zrušit dílčí část
- 2. Klikněte na tlačítko "Akce"
- 3. Z nabídky vyberte položku "Zobrazení detailů".

| platbě celkem:<br>čelkem paúčtováno:                                                               | 15.00 Kč                                                    | Přeplatek:<br>Záloba                                           |                    | 0.00 Kč                          | Zaplatit p                   | oplatek                                                               | C                                                                                                    |                    |                                                 |                                                                                                    |                                                            |           |
|----------------------------------------------------------------------------------------------------|-------------------------------------------------------------|----------------------------------------------------------------|--------------------|----------------------------------|------------------------------|-----------------------------------------------------------------------|----------------------------------------------------------------------------------------------------|--------------------|-------------------------------------------------|----------------------------------------------------------------------------------------------------|------------------------------------------------------------|-----------|
| losud zaplaceno celkem                                                                             | 2.00 Kč                                                     | 2.00 Kč V rámci relace zrušeno:                                |                    | 0.00 Kč                          | Způsob platby                |                                                                       |                                                                                                    |                    | Hotově                                          |                                                                                                    |                                                            |           |
| platbě za vybrané položky:                                                                         | 10.00 Kč                                                    | Nevyřízená platba:                                             |                    | 0.00 Kč                          |                              |                                                                       | Čislo šel                                                                                                    | ku                 |                                                 |                                                                                                    |                                                            |           |
|                                                                                                    |                                                             |                                                                |                    | 0.00 K Å                         |                              |                                                                       |                                                                                                    |                    |                                                 |                                                                                                    |                                                            |           |
| ž zaplaceno za vybrané položky                                                                     | 0.00 Kč                                                     | Pri platbe vratit.                                             |                    | 0.00 Kč                          |                              | Při pl                                                                | latbé přija                                                                                                    | to                 |                                                 |                                                                                                    |                                                            |           |
| a vybrane polozky nauciovano.<br>ž zaplaceno za vybrané položky                                    | 7 0.00 Kč                                                   | Phiplaide viain.                                               |                    | 0.00 Kč                          | Při                          | Při pl                                                                | latbé přija<br>imku                                                                                                    | to                 | Provést pla                                     | atbu                                                                                                    |                                                            |           |
| a vybrane polozky naucuovano.<br>ž zaplaceno za vybrané položky                                    | 0.00 Kč                                                     | Phiphatoe vraut.                                               |                    | 0.00 Kč                          | Při                          | Při pl                                                                | latbé přija<br>imku                                                                                                    | ⊷<br>□<br>【        | Provést pla                                     | atbu                                                                                                    |                                                            |           |
| vybrané položky naučdovano.<br>ž zaplaceno za vybrané položky<br>Naúčtovat poplatek                | - 0.00 Kč                                                   | všechny přeplatky                                              |                    | 0.00 Kč                          | Pfi                          | Při pl<br>idat pozná<br>ida e4                                        | imku                                                                                                    | to                 | Provést pla<br>Řádků 25                         | atbu                                                                                                    | irana 1 <del>-</del>                                       |           |
| Naúčtovat poplatek                                                                                 | istorie Označit<br>Alisto naúčíčárový I                     | všechny přeplatky<br>kód Název Typ pop                         | latk Umistění      | 0.00 Kč<br>Vlastnická i Signatur | Při<br>ra Typ                | Při pl.<br>idat pozná<br>idat vytisknou                               | i <b>mku</b><br>imku<br>⊯ A<br>ut doklady                                                                                                    | to<br>V<br>Akce -  | Provést pla<br>Řádků 25<br>Začátek P            | stbu<br>▼ St<br>Poplatek                                                                                                    | trana 1 <del>-</del><br>c. Dlužn                           | à ĉá      |
| Naúčtovat poplatek H<br>S. Status Nevyřizená 1<br>S. Status Nevyřizená 1<br>S. Status Nevyřizená 1 | istorie Označit<br>Alistonaúč(Čárový I<br>JAB-KN            | všechny přeplatky<br>kód Název Typ pop<br>(Test) T             | latk Umistēni<br>e | 0.00 Kč<br>Vlastnická   Signatur | Při<br>ra Typ<br>grocery     | Při pl.<br>idat pozná<br>ide vytisknou<br>Zrušit vše                  | iatbé přija<br>imku<br>imku<br>imku<br>i<br>ku doklady<br>echny pop                                                                             | to<br>Akce -       | Provést pla<br>Řádků 25<br>Začátek P<br>1.05.20 | ▼ St<br>Poplatek                                                                                                    | trana 1 <del>-</del><br>: č. <mark>Dlužn:</mark><br>\$10.0 | a ča<br>O |
| Naúčtovat poplatek +<br>S. Status Nevyřizená 1<br>1 Status \$0.00<br>2 \$0.00                      | istorie Označit<br>Alisto naúčiČárový I<br>JAB-KN<br>JAB-KN | všechny přeplatky<br>kód Název Typ pop<br>(Test) T<br>(Test) T | latk Umistêni<br>e | 0.00 Kč<br>Vlastnická i Signatur | ra Typ<br>grocery<br>grocery | Při pl<br>idat pozná<br>ide el<br>Vytisknou<br>Zrušit vše<br>Nastavit | iatbē přija<br>imku<br>imku<br>imku<br>i<br>imku<br>i<br>i<br>i<br>i<br>i<br>i<br>i<br>i<br>i<br>i<br>i<br>i<br>i<br>i<br>i<br>i<br>i<br>i<br>i | to<br>to<br>Akce - | Provést pla<br>Řádků 25<br>Začátek P<br>1.05.20 | <ul> <li>St</li> <li>St</li> <li>S</li></ul> | trana 1 <del>-</del><br>t č. Dlužn:<br>\$10.0<br>\$5.00    | á č:<br>0 |

- 4. Otevře se okno z rozpisem poplatku, klikněte na kartu "Podrobnosti".
- Zvolte dílčí složku/složky poplatku, které chcete zrušit a klikněte na tlačítko "Akce" a poté v seznamu vyberte "Zrušit poplatky".

| Půjčit Výpůjč                          | iky (0) Rezervace (0 / 0) Po   | platky ( <mark>15.00 Kč</mark> ) Zprávy Uprav        | it Ostatni          | •              |              |                           |         |          |                 | Hleda      | ini čtená |
|----------------------------------------|--------------------------------|------------------------------------------------------|---------------------|----------------|--------------|---------------------------|---------|----------|-----------------|------------|-----------|
| Poplatek č.                            | 153000                         |                                                      |                     |                |              |                           |         |          |                 |            |           |
| Místo naúčtování                       | JAB-KN                         | Celkem naúčtováno                                    | 10.00 Kč            |                | N            | ázev                      |         |          |                 |            |           |
| poplatku<br>Typ<br>Začátek<br>Ukončeni | grocery<br>11.05.2020 11:45    | Dosud zaplaceno celkem<br>Nedoplatek<br>Prodlouženi? | 0.00 Kč<br>10.00 Kč |                | P<br>K<br>Vi | ůjčeno<br>vráce<br>ráceno | ni dne  | ,        |                 |            |           |
| Rozpis Podr                            | robnosti                       |                                                      |                     |                |              |                           |         | Ŷ        |                 |            |           |
| Poplatky                               |                                |                                                      |                     |                | 144          |                           | ₩       | Akce +   | Řádků 10 🕶      | Strana 1 + | •         |
| č. 🔲 Částka                            | a Datum vytvoiZačátek účet Kor | ec účtov:Časové razítiZděděný typ I                  | D poplatku          | Poznámka Časo  | ová 🖍        | Zruš                      | t popla | atky     | zrušil( Transal | kce Typ    |           |
| 1 🕜 \$10.00                            | 11.05.202                      | 11.05.202 (Test) Test                                | 213043              |                |              | Upra                      | vit poz | známku   | 153000          | (Test) T   | est       |
| Platby                                 |                                |                                                      |                     |                | 44           | -                         | ₩       | Akce 🕶   | Řádků 10 🗸      | Strana 1 • | •         |
| č. 🗏 Hotovost                          | tni pokladıAkceptuji uživatele | Částka ID platby                                     | Poznámka            | Datum / čas pl | atby         | Způso                     | b plat  | tby Zúčt | ovatelné trans  | Zrušeno    | •         |
| Žádné položky k                        | zobrazeni                      |                                                      |                     |                |              |                           |         |          |                 |            |           |

6. V dialogovém okně potvrďte zrušení poplatku.

## Odpuštění platby

Odpuštění je vhodné použít v případech, kdy byl čtenáři naúčtován nějaký poplatek oprávněně, ale z nějakého důvodu jej chceme odpustit.

- 1. V seznamu plateb vyberte požadovaný poplatek.
- 2. V rozhraní pro platby zvolte jako "Způsob platby" možnost Prominout .
- 3. Vyplňte požadovanou částku a klikněte na tlačítko Provést platbu.

Na rozdíl od zrušení poplatku zůstává odpuštěný poplatek v historii účtu v přehledu plateb , tj. zpětně je možné dohledat např. že čtenář dlužil zpozdné, ale účet byl vyrovnán prominutím platby.

Odpustit poplatek může pouze zaměstnanec s příslušným oprávněním.

#### Další odkazy

- Poplatky a pokuty
- Naúčtování poplatku
- Provedení platby

From: https://eg-wiki.osvobozena-knihovna.cz/ - Evergreen DokuWiki CZ

Permanent link: https://eg-wiki.osvobozena-knihovna.cz/doku.php/ruseni\_poplatku

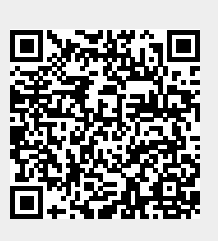

Last update: 2020/05/12 12:07